## **DocuSign Instructions**

**PPP Forgiveness Platform** 

Revised 9/28/2020

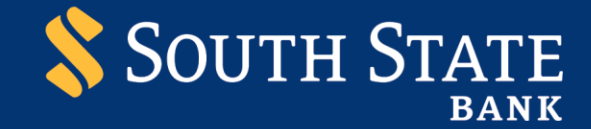

### Table of Contents

| General Information Topics:                                  | 1 |
|--------------------------------------------------------------|---|
| Beginning the Sign In Process                                | 1 |
| From Email                                                   | 1 |
| From PPP Forgiveness Platform                                | 3 |
| Authenticating in DocuSign                                   | 4 |
| Acknowledging the Electronic Record and Signature Disclosure | 5 |
| Starting the Signing Process                                 | 6 |
| Initialing and Signing Document                              | 7 |
| Demographic Information (Optional)                           | 8 |
| Finishing the Document                                       | 8 |
| Accessing the Platform                                       | 9 |
| Receiving / Reviewing Document Copies                        | 9 |

### **General Information Topics:**

- 1. If unable to access the PPP Forgiveness Platform please contact South State at 1-844-238-9452.
- 2. Please reference the System Requirements section of the PPP Forgiveness Platform User Guide for recommended browser information.
- 3. For the PPP Forgiveness Application process, you will access DocuSign through the PPP Forgiveness Platform. You can reach the Platform either using the "From Email" process or by logging directly in as you did at the start of your PPP Forgiveness Application.

### Beginning the Sign In Process

#### **From Email**

1. When South State Bank has completed Bank Review of your PPP Application, you will receive **two emails**.

2. The first email, with the subject line "Paycheck Protection Program Documents: Security Code" is generated by the platform and informs that you will be receiving documents via email to e-sign in connection with the application for PPP Loan Forgiveness. You will use the last four digits of your Social Security Number when authenticating. There is no action needed within this email – it is for information only.

| [EXTERNAL] Paycheck Protection Program Documents: Security Cod                                                                                                    | de                                                                              |
|----------------------------------------------------------------------------------------------------|---------------------------------------------------------------------------------|
| Retention Policy Inbox - Delete - 1461 (4 years)                                                                                                    | Expires 7/22/2024                                                               |
| If there are problems with how this message is displayed, click here to view it in a web browser.<br>Click here to download pictures. To help protect your privacy, Outlook prevented automatic download | vnload of some pictures in this message.                                        |
| WARNING: This email is from an external email address. Please do not o                                                                                                    | click on links, open attachments, or provide data without verifying the sender. |
| ×                                                                                                    |                                                                                 |
| You will shortly be receiving documents via email to e-sign in connection w                                                                                                    | ith your application for a PPP Loan Forgiveness.                                |
| For your protection, these documents are protected by a security code which                                                                                                    | is the last 4 digits of your social security number.                            |
| Thank you,                                                                                                    |                                                                                 |
| The South State Bank Team                                                                                                    |                                                                                 |

- 3. You will also receive a second email with the subject line"Paycheck Protection Program documents for [Business Name]. This email is generated by Docusign and instructs customers to review and sign their application documents.
- 4. Click on the "Review Document" button to begin authentication and document review.

| DocuSign Demo System <dse_demo@< th=""><th>Ddocusign.net&gt; =</th></dse_demo@<>            | Ddocusign.net> =                                                                                                    |
|---------------------------------------------------------------------------------------------|----------------------------------------------------------------------------------------------------|
| [EXTERNAL] Paycheck Protection Pro                                                          | ogram documents for                                                                                                    |
| etention Policy Inbox - Delete - 1461 (4 years)                                             | Expires 7/22/2024                                                                                                    |
| If there are problems with how this message is displayed.                                   | , click here to view it in a web browser.                                                                                                |
| Click here to download pictures. To help protect your private protect your private protect. | vacy, Outlook prevented automatic download of some pictures in this message.                                                             |
|                                                                                             | Paycheck Protection Program sent you a document to review and sign.                                                                      |
|                                                                                             | Paycheck Protection Program<br><u>PPPdemo@numerated.com</u><br>If you have any questions please call customer service at 1-844-238-9452. |

### From PPP Forgiveness Platform

- 1. Log into PPP Forgiveness Platform.
- 2. There are three data elements required to authenticate into the Platform: 1) Borrower (your) email address, 2) Borrower (company) Tax ID, and 3) Borrower Original PPP Loan Amount (amount originally funded). Click *Find My PPP Loan* when data has been entered.

|   | Your Business Email                      | (1) |
|---|------------------------------------------|-----|
|   | Borrower Tax Identification Number (TIN) | (i) |
|   | Original PPP Loan Amount                 | (1) |
|   | Find My PPP Loan                         |     |
| _ |                                          |     |

3. Click on the Go To eSign button to begin the authentication and document review.

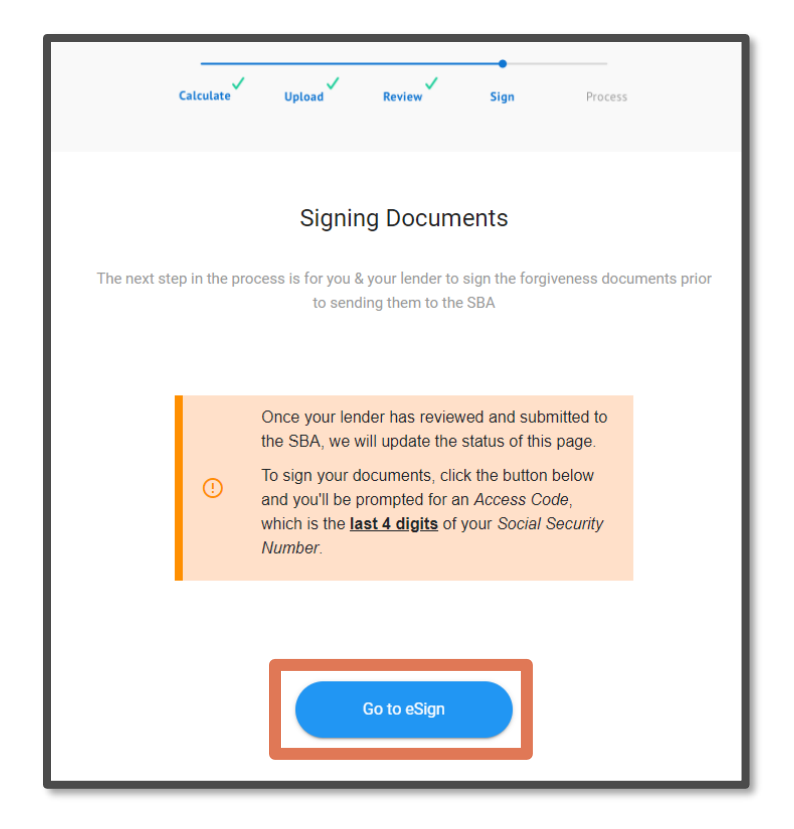

### Authenticating in DocuSign

- 1. By clicking on the *Go To eSign* button, you will be taken to a screen to enter an access code in order to review the documents. Use the LAST FOUR digits of your Social Security Number (not businses tax id) and click the yellow *Validate* button to authenticate.
- 2. Do not click the "I never received an access code" button as this will lock you out of the e-sign process.

| DocuSign                      |                                                                                                    |  |
|-------------------------------|----------------------------------------------------------------------------------------------------|--|
| Security Requests from Sender | Paycheck Protection Program     Numerated Growth Tech.  The sender has requested you enter a secret access code prior to reviewing the document. You should have received an access code in a separate communication. Please enter the code and validate it in redex to proceed to viewing the document.  Access Code INEVER RECEIVED AN ACCESS CODE |  |

| Access Code |          |                                 |
|-------------|----------|---------------------------------|
| ••••        | VALIDATE | I NEVER RECEIVED AN ACCESS CODE |
| Show Te     |          |                                 |

3. You will then access the document to begin the document review process.

# Acknowledging the Electronic Record and Signature Disclosure

1. Click on the text that reads "Electronic Record and Signature Disclosure" to view the associated disclosures.

| Please read the Electronic Record and Signature Disclosure.  I agree to use electronic records and signatures. |                                                             |                                                         |                             | CONTINUE | OTHER ACTIONS + |
|----------------------------------------------------------------------------------------------------|-------------------------------------------------------------|---------------------------------------------------------|-----------------------------|----------|-----------------|
|                                                                                                    | 563777228                                                   | Lender PPP Loan Nun                                     | nber: <u>3563777199</u>     |          |                 |
| PPP Loan Amount:                                                                                               | 762 222 50                                                  | PPP Loan Disburseme                                     | nt Date: 04-12-2020         |          |                 |
| Employees at Time of Lo                                                                                        | an Application: <u>67</u>                                   | Employees at Time of                                    | Forgiveness Application:    | 60       |                 |
| EIDL Advance Amount:                                                                                           | <u>\$ 0.00</u>                                              | EIDL Application Nun                                    | nber:                       |          |                 |
| Payroll Schedule: The fre                                                                                      | quency with which payroll is                                | paid to employees is:                                   |                             |          |                 |
| 🗆 Weekly 🖄 Biw                                                                                                 | weekly (every other week)                                   | 🛛 Twice a month                                         | 🗆 Monthly 🔲 Otl             | her      |                 |
| Covered Period: 04/23/2                                                                                        | 020 to <u>05/</u>                                           | 17/2020                                                 |                             |          |                 |
| Alternative Payroll Cove                                                                                       | red Period, if applicable:                                  | 04/27/2020 t                                            | to 06/21/2020               | <u> </u> |                 |
| If Borrower (together wit                                                                                      | th affiliates, if applicable) re                            | ceived PPP loans in excess                              | of \$2 million, check here: | 0        |                 |
| Forgiveness Amount Cal                                                                                         | culation:                                                   |                                                         |                             |          |                 |
| Payroll and Nonpayroll Co<br>Line 1, Payroll Costs (ente                                                       | osts<br>r the amount from PPP Schee                         | lule A, line 10):                                       | <u>\$ 624</u>               | 4,000.00 |                 |
| Line 2. Business Mortgage                                                                                      | Interest Payments:                                          |                                                         | <u>s</u>                    | 0.00     |                 |
| Line 3. Business Rent or L                                                                                     | case Payments:                                              |                                                         | <u>s 90</u>                 | 0,000.00 |                 |
| Line 4. Business Utility Pa                                                                                    | syments:                                                    |                                                         | <u>\$ 44</u>                | 4.000.00 |                 |
| Adjustments for Full-Time<br>Line 5. Total Salary/Hour                                                         | Equivalency (FTE) and Sala<br>rly Wage Reduction (enter the | ry/Hourly Wage Reductions<br>c amount from PPP Schedule | A, line3): <u>\$</u>        | 0.00     |                 |
| Line 6. Add the amounts                                                                                        | on lines 1, 2, 3, and 4, then sa                            | abtract the amount entered in                           | line 5: <u>\$ 758</u>       | 000.00   |                 |

- 2. Check the box that indicates you agree to use electronic records and signatures.
- 3. Click "Continue" to begin the signing process.

| Please read the <u>Electronic Record and Signature Disclosure</u> .   | CONTINUE | OTHER ACTIONS + |
|-----------------------------------------------------------------------|----------|-----------------|
| SBA PPP Loan Number: 3563777228 nder PPP Loan Number: 3563777199      |          | ,               |
| PPP Loan Amount: \$ 782 222 50 PPP Loan Disbursement Date: 04-12-2020 | _        |                 |

### Starting the Signing Process

1. Review the information on the document. You are able to scroll down the document to view all of the contents. Click the "Start" button to begin signing.

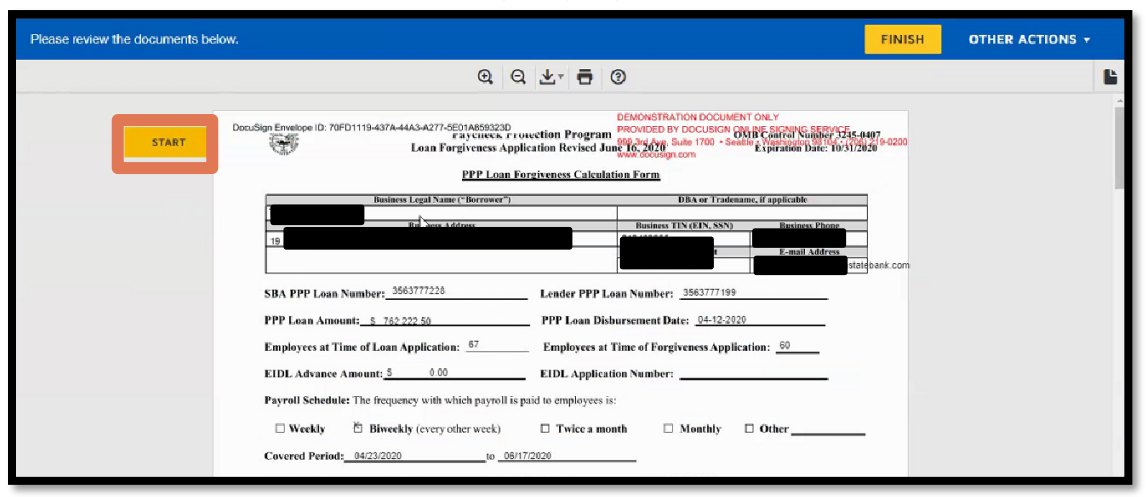

2. Click the first Initial icon to begin acknowledging the certifications on the 3508 form.

| <b>INITIAL Received Received</b>                                                                                                    |         | DecuSign Envelope ID: 70FD1119-497A-44A3-A277-5E01A859323D<br>raycinees. r rouection Program<br>Loan Forgiveness Application Revised June 15, 2020<br>Loan Forgiveness Application Revised June 15, 2020<br>State 1700 - Sealth 2, Variantipolo State 103/12020<br>State 1700 - Sealth 2, Variantipolo State 103/12020<br>State 1700 - Sealth 2, Variantipolo State 103/12020                                                                                                    |
|----------------------------------------------------------------------------------------------------|---------|----------------------------------------------------------------------------------------------------|
| INITIAL         INITIAL         INITIAL    In the dollar amount for which forgiveness is requested:          • was used to pay costs that are eligible for forgiveness (payroll costs to retain employees; business mortgage interest payments; business rent or lease payments; or business util ty payments);         • includes all applicable reductions due to decreases in the number of full-time equivalent employees and salary/hourly wage reductions;         • includes payroll costs equat to at least 60% of the forgiveness amount;         • if the Borrower derical applics, does not exceed 2.5 months' worth of 2019 compensation for any owner-employee or self-employed individual/general partner, capped at \$20,833 per individual; and         • if the Borrower here elected an 8-week Covered Pericid approximation for any owner-employee or self-employed individual/general partner, capped at \$15,385 per individual.         • If the Borrower here accurately verified the payments for the eligible payroll costs for which the Borrower is requesting forgiveness.         • *       • *         • *       • *         • *       • *         • *       • *         • *       • *         • *       • *         • *       • *         • *       • *         • *       • *         • *       • *         • *       • *         • *       • * |         | By Simpleg Below, You Make the Following Representations and Certifications on Behalf of the Borrower:                                                                                                    |
|                                                                                                    | INITIAL | <ul> <li>Finite the state me relationing score-centations and certifications on default of the Borrower:</li> <li>Finite therefore the borrower certifies to all of the below by initialing next to each one.</li> <li>The dollar amount for which forgiveness in requested:         <ul> <li>was used to pay costs that are eligible for forgiveness (payroll costs to retain employees; business mortgage interest payments; business rent or lease egyments; or business utility payments);</li> <li>includes all applicable reductions due to decreases in the number of full-time equivalent employees and salary/hourly wage reductions;</li> <li>includes payroll costs equal to at least 60% of the forgiveness amount;</li> <li>includes payroll costs equal to at least 60% of the forgiveness amount;</li> <li>includes payroll costs equal to at least 60% of the forgiveness amount;</li> <li>includes payroll costs equal to at least 60% of the forgiveness and service of 250 mouths' worth of 2019 compensation for any owner-employee or self-employed individual/general partner, capped at \$20,833 per individual; and</li> <li>if the Borrower has elected an <i>x</i>-week Covered Period, does not exceed 8 weeks' worth of 2019 compensation for any owner-employee or self-employed individual/general partner, capped at \$15,385 per individual.</li> </ul> </li> <li>Inderstand that if the finds were knowingly used for unauthorized purposes, the federal government may pursue recovery of lean amounts and/or civil or criminal fraud charges.</li> <li>The Borrower has accurately verified the payments for the eligible payroll and nonpayroll costs, for which the Borrower is requesting forgiveness</li></ul> |
|                                                                                                    |         | The information provided in this application and the information provided in all supporting documents and forms is true                                                                                                    |

3. You are prompted to adopt initials, including full name. Ensure the name and the appropriate initials are correct. You have the ability to change the presentation of the name, draw a signature, or upload a previous signature. By clicking on "Adopt and Initial", the appropriate initials and signature are used for the remainder of the document.

| Confirm your name, initials, and signature.                                              |                                                                              |
|------------------------------------------------------------------------------------------|------------------------------------------------------------------------------|
| " Required                                                                               | 1-12-1-1                                                                     |
| rui name"                                                                                | Initialis" KC                                                                |
| -DecuSigned by: -DS                                                                      |                                                                              |
|                                                                                          |                                                                              |
| 1F0CABB19F024BB                                                                          |                                                                              |
|                                                                                          |                                                                              |
| By selecting Adopt and Initial, I agree that the signature and initials will be the elec | tronic representation of my signature and initials for all purposes when I ( |

### Initialing and Signing Document

1. Continue to acknowledge all of the required initial areas and begin to sign the field "Signature of authorized Representative of Borrower.

| <ul> <li>NEXT</li> <li>NEXT</li> <li>Includes parcell costs equal to a least 60% of the form of 2019 compensation for any owner-amployee and individual general partice, capped a 32.03.02 per individual. and</li> <li>In definition of any owner-amployee or self-employed individual general partice, capped a 15.3.35 per individual.</li> <li>In understand that if the finite were lawored by covered by reack works of 2019 compensation for any owner-amployee or self-employed individual general partice, capped a 15.3.35 per individual.</li> <li>In understand that if the finite were lawored by works owner at 55.35 per individual.</li> <li>In understand that if the finite were lawored by an exceed 32 weeks works owners the capped at 35.35 per individual.</li> <li>In the Borrower has accurately verified the payments for the eligible payroll and nonpayroll costs for which the Borrower is reacreated by reference of the payments, basiness rent or lease payrole costs. In the submitted to the Lender the required documentation verifying payroll costs, the existence of obligations and service is applicable) prior to February 15, 2020, and eligible business mortage interest payments, business rent or lease payroll costs of maximum cost of the submitted to the Lender the required documentation verifying payroll costs. For which the Borrower is required accurate in all material respects. I understand that knowingly making a false statement to obtain forgiveness of an and correct in all material respects. I understand that knowingly making a false statement to obtain forgiveness of an is StBA generated loss in payroll document. They avainable under the lacedrary insure distribution, under 18 U.S.C. (1014 as 371) bbb. A 2006 (2006) and 21 bbb. 2016 and 371 bbb. A 2006 (2006) and 21 bbb. 2016 and 371 bbb. A 2006 (2007) and 21 bbb. 2016 and 371 bbb. 2014 bbbb. 2016 and 2016 bbbb. A 2016 and 2016 bbbb. A 2016 and 2016 bbbb. A 2016 and 2016 bbbb. A 2016 and 2016 bbbbbb. A 2016 and 2016 abbbbbbbbbbbbbbbbbbbbbbbbbbbbbbbbbbbb</li></ul> |  |
|----------------------------------------------------------------------------------------------------|--|

2. Enter your business Title. This information is required and should be manually keyed in the Title field.

|      | The Borrower's eligibility for loan forgiveness will be evaluated in accordance with the PPP regulations and guidance issued by SBA<br>through the date of this application. SBA may direct a lender to disapprove the Borrower's loan forgiveness application if SBA<br>determines that the Borrower was ineligible for the PPP loan. |  |
|------|----------------------------------------------------------------------------------------------------|--|
| NEXT | Signififier of Authorized Representative of Borrower     Date       Required - Title       Print Name                                                                                                    |  |
|      | SBA Form 3508 (06/20)<br>Page 2                                                                                                    |  |

### Demographic Information (Optional)

1. Continue to scroll or click the next button. This information is optional; however, if you choose to answer demographic information for the PPP Borrower Demographic Information Form enter the Principal Name, Position, and then select the appropriate answers to Veteran, Gender, Race and Ethnicity Questions.

| NEXT | Chara Dergiveness Application Revised June 16, 2020, 2020 10, 10 - Statute Experiation Dates To 517,2020 10, 0000     PPE Barraver Demoscraphic Information Form (Drinnant)     PPE Barraver Demoscraphic Information Form (Drinnant)     PPE Barraver Demoscraphic Information Form (Drinnant)     PPE Barraver Demoscraphic Information Form (Drinnant)     Per association in the Information Provide State (Drinnant)     Pression (Drinnant)     Pression (Drinnant) |
|------|----------------------------------------------------------------------------------------------------|
|      | Principal Name         Position           Veteran         1=Nor-Veteran; 2=Veteran; 3=NorVec=Disabled         Veteran; 4=NorV           Oscional         0         0         0           Gender         M=Male; F=Fernale; X=Not Disclosed         -         64651 - V           Race (more than   1=American Induce N=Not Disclosed         -         statest - V           may be selected)         Hawainm or Pacific Islander; 5=White; X=Not Disclosed         -         statest - V           Librar(dy         H=Ilippanic or Lantne; N=Not Itinganic or Lantne; X=Not Disclosed         -         >         >                                                                                                    |

## Finishing the Document

1. Click Finish when completed.

| 🕨 Login 🔷 Login   Salesforce 🛛 🗭 UAT SSO 🛯 🍉 Paycheck P                                               | otectio 😻 PPP Borrower UAT 🐞 PPP Banker UAT                                                                                                    | _                                                                |          |                 |
|----------------------------------------------------------------------------------------------------|----------------------------------------------------------------------------------------------------|------------------------------------------------------------------|----------|-----------------|
| Done! Select Finish to send the completed document.                                                   |                                                                                                    |                                                                  | FINISH   | OTHER ACTIONS - |
|                                                                                                    | @ Q 🛃 🖬 ③                                                                                                    |                                                                  |          | Ľ               |
| Line 13, FTE Roth<br>SBA Form 3508 (06<br>Page 3<br>3245-0407-SBA-Form-35<br>DocuSign Encelope 10: 70 | etion Quotient (divide line 12 by line 11) or enter 1.0 if any of th<br>20)<br>I8-PPP-Forgiveness-Application 6.17.20 pdf<br>I01119-437A-44A3-4277-5874859220 | the above criteria aremet: <u>1.0</u>                            | 3 of 5   |                 |
| đ                                                                                                    | Loan Forgiveness Application Revised June                                                                                                    | 6, 2020<br>6, 2020<br>Kpiration Date: 10/31/202<br>Koccusign.com | 219-0200 |                 |

### Accessing the Platform

1. When the signature process is complete, the PPP Forgiveness Platform will display a message regarding your process. No additional action is necessary. The bank will submit the application and supporting documents to the SBA and you can visit the platform for status updates.

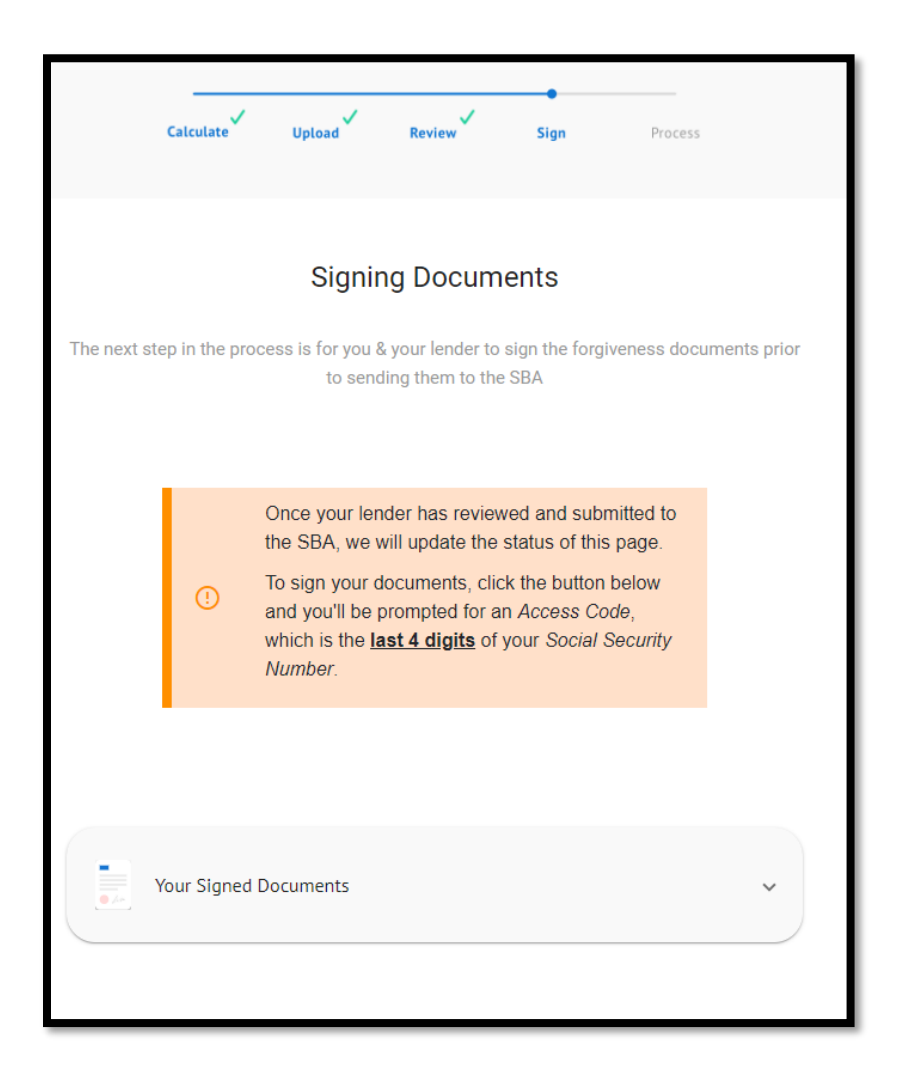

### Receiving / Reviewing Document Copies

1. Once your document signature has been completed, you can re-authenticate into DocuSign to view and print copies of your documents. Click on the downward pointing carat on the right side of *Your Signed Documents* to expand the view.

| Your Signed Documents                            | ^                                              |  |
|--------------------------------------------------|------------------------------------------------|--|
| You've signed on<br>August 24, 2020              | We counter signed on<br>We have not signed yet |  |
| Download your signed documents<br>Go to DocuSign |                                                |  |

2. Click on *Go to DocuSign*. You will be prompted to authenticate using the last 4 digits of your SSN to enter the site. You may then print or save documents for your files.